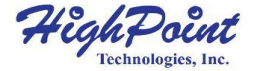

# SSD7540

## 8x M.2端口 到 PCIe 4.0x16 NVMe RAID控制器

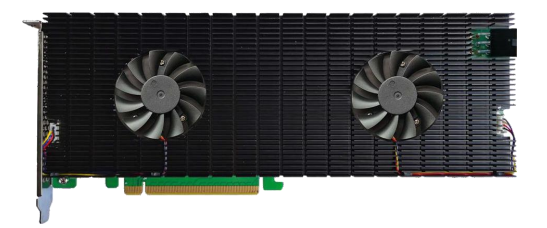

快速安装指南

#### V1.04

# 系统需求

#### PC要求

- 带有PCIe4.0 (或 3.0) x16插槽的系统
- Windows 10, Windows Server 2016 and Windows Server 2019
- Linux 内核 3.10 及更高版本
- macOS 10.13 及更高版本

# SSD7540 套件内容

- SSD7540 控制器卡
- 快速安装指南

## SSD7540 硬件

#### 正面图

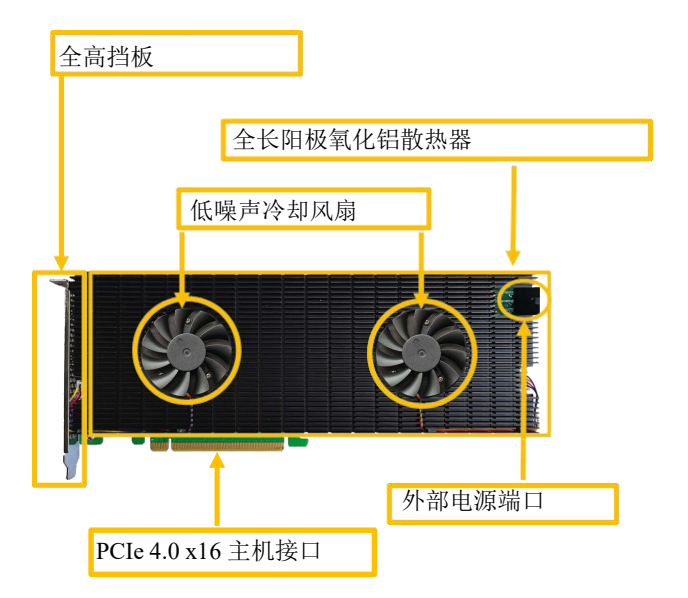

### 硬件安装:

步骤1.在SSD7540背面,卸下六颗螺钉。

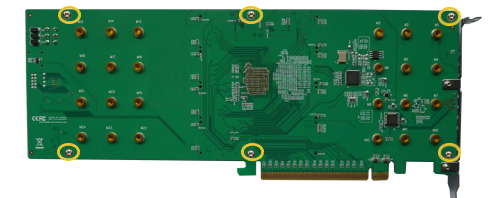

步骤 2. 小心地从散热器的右侧取下风扇的电源电缆, 然后小心地 将散热器翻转到左侧。

注意:移动散热器时要小心,防止损坏左风扇的电源线。

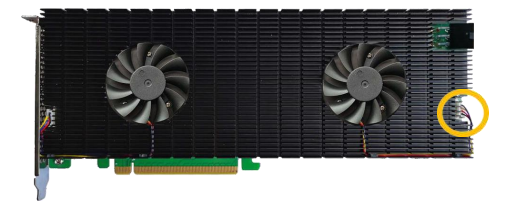

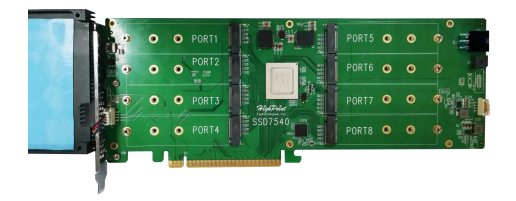

步骤3. 这8个螺钉是用于安装NVMeSSD的。

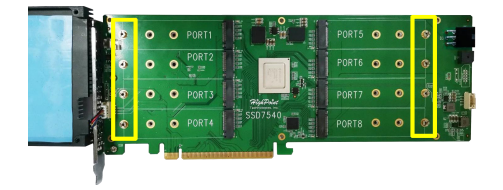

步骤 4. 请从每个M.2插槽中取下这些螺钉。

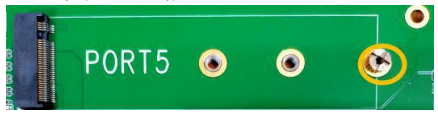

步骤 5. 轻轻地将SSD插入到插槽中。

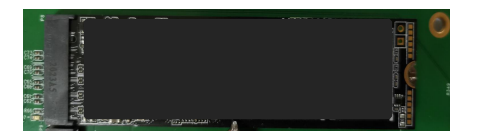

步骤 6. 重新拧紧螺钉以固定SSD。

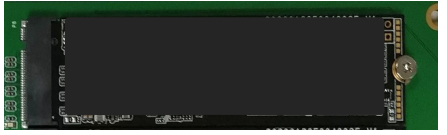

请执行步骤3到6来安装其余的ssd。以下示例显示了安装在端口1-8中的四个SSD FireCuda PCIe Gen4 SSD和四个Sabrent PCIe Gen4 SSD

以下示例显示了安装在端口1-8中的四个SSD FireCuda PCIe Gen4 SSD和四个Sabrent PCIe Gen4 SSD8:

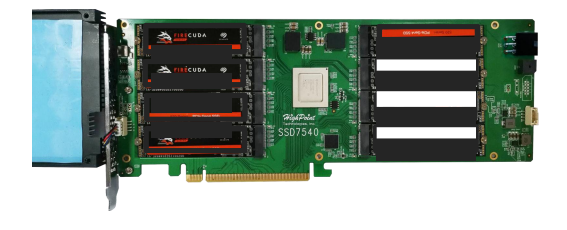

步骤 7. 安装完所有ssd后,小心地将散热器翻转到右边

**注意:**确保每个SSD都仔细对齐,并使用所提供的螺钉固定到 SSD7540上。SSD7540或主机系统可能无法检测到松散连接的 ssd。

步骤8. 小心地重新插入在步骤2中拆卸的冷却风扇的电源电缆。

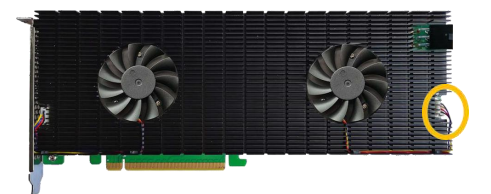

步骤 9. 在SSD7540的后部,重新拧紧在步骤1中拆卸的6颗螺钉。

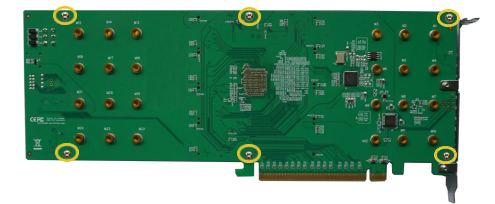

**注意:** 在将铝盖重新固定到SSD7540之前,确保铝盖与控制器板(PCB)正确对齐,并与散热垫完全接触。如果盖子安

装不当,风扇和散热垫将无法充分冷却NVMe SSD和控制器 组件,这可能会导致SSD或控制器硬件损坏、性能损失、 I/O不稳定和数据丢失。

步骤 10. 接通SSD外部电源电源

**注意**: 如果外部电源未通电, ssd可能会脱线或保持未被检测 到, 这可能会导致数据丢失。

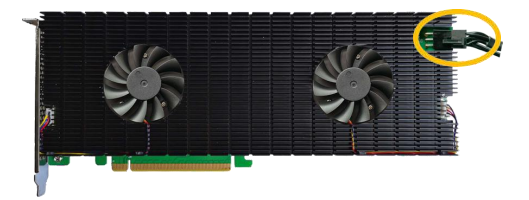

SSD7540依靠两个电源来支持八个SSD;通过PCIe总线供 电,以及通过外部6针PCIe电源线从系统PSU供电。如果未连 接外部电缆,则电源不足,无法支持所有8个SSD;这可能会 导致SSD脱机。 **注意:** 与Mac Pro 2019一起使用时,SSD7540不需要外部电源线。

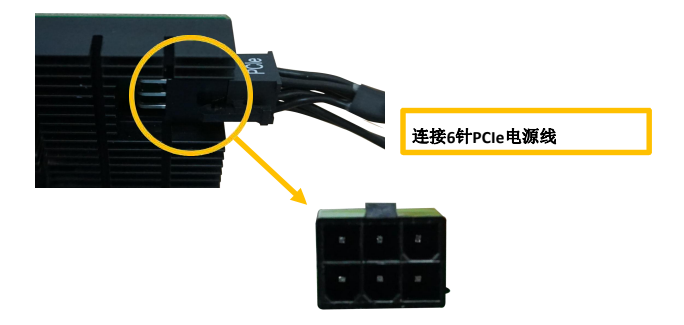

**注意**: 请务必在使用本产品前连接NVMe,以减少不必要错误的发 生!

注意: 首先在系统中安装驱动程序, 然后安装电路板!

## 资源

SSD7540RAID控制器有各种手册、指南和常见问题解答。 此外,我们建议您访问软件下载网页,以了解最新的驱动程序、 管理界面和安装指南。

#### 下载链接:

SSD7540 驱动程序, WebGUI, 安装指南

https://highpoint-tech.com/USA new/series-ssd7500-download.htm

#### 其他参考信息:

主板和NVMeSSD兼容性列表SSD7540用户指

https://highpoint-tech.com/USA\_new/series-ssd7500-resource.htm

# 客户支持

如果您在使用本产品或其他公司的产品时遇到 任何问题,请随时联系我们的客户支持部门。

网络支持: http://www.highpoint-tech.cn/rma.html

官网: http://www.highpoint-tech.cn/

© HighPoint公司版权所有,并保留所有权利。